#### Avete ulteriori informazioni? Contribuite scrivendo a rete@units.it

1/7

# Ubuntu con Network-Manager (10.04 e successive)

**Guida obsoleta archiviata per motivi di storicizzazione** Usare piuttosto il programma di configurazione eduroam CAT

• Posizionarsi in una zona coperta da segnale Wi-Fi della rete wireless sicura, scelta verificando la

- presenza del segnale tramite l'apposita icona della barra delle notifiche.
- Abilitare la scheda di rete Wi-Fi se necessario.

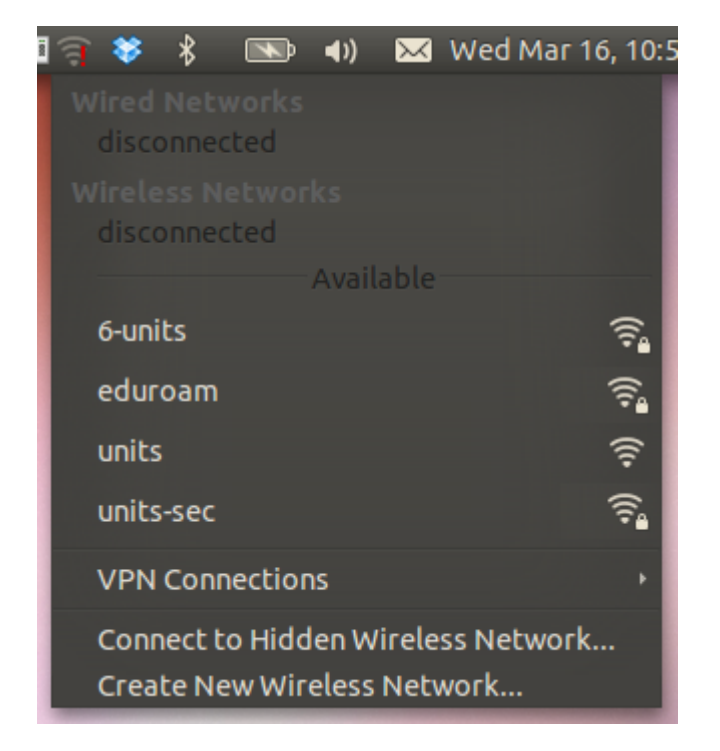

• Selezionare la rete "eduroam".

| 😣 🔵 Wireless Network Authentication Required          |                                                                                     |                                                                             |  |  |  |
|-------------------------------------------------------|-------------------------------------------------------------------------------------|-----------------------------------------------------------------------------|--|--|--|
| C                                                     | Authentication required by wireless network                                         |                                                                             |  |  |  |
| £/%]                                                  | Passwords or encryption keys are required to access the wireless network 'eduroam'. |                                                                             |  |  |  |
|                                                       | Wireless security:                                                                  | WPA & WPA2 Enterprise 🔹                                                     |  |  |  |
|                                                       | Authentication:                                                                     | Tunneled TLS 🔹                                                              |  |  |  |
|                                                       | Anonymous identity:                                                                 | esempio@ds.units.it                                                         |  |  |  |
| CA certificate:<br>Inner authentication:<br>Username: |                                                                                     | 🗋 AddTrust_External_Root 🗎                                                  |  |  |  |
|                                                       |                                                                                     | PAP 🔻                                                                       |  |  |  |
|                                                       |                                                                                     | esempio@ds.units.it                                                         |  |  |  |
|                                                       | Password:                                                                           |                                                                             |  |  |  |
|                                                       |                                                                                     | <ul> <li>Ask for this password every time</li> <li>Show password</li> </ul> |  |  |  |
|                                                       |                                                                                     | Cancel Connect                                                              |  |  |  |

- Quando richiesto, riempire i campi con i seguenti valori:
  - 1. Sicurezza: WPA e WPA2 Enterprise
  - 2. Autenticazione: TLS via tunnel (TTLS)
  - 3. Identità anonima: <proprio username>@<proprio dominio>
  - 4. Certificato della CA: selezionare il certificato CA root (di solito nella directory /etc/ssl/certs/)
  - 5. Autenticazione interna: **PAP**
  - 6. Nome utente: <proprio username>@<proprio dominio>
  - 7. Password: <propria password>
- Per conoscere i corretti *username* e *dominio* da utilizzare verificare le istruzioni riguardanti le proprie credenziali di accesso (che inoltre ricordiamo essere **personali** e **non cedibili**).

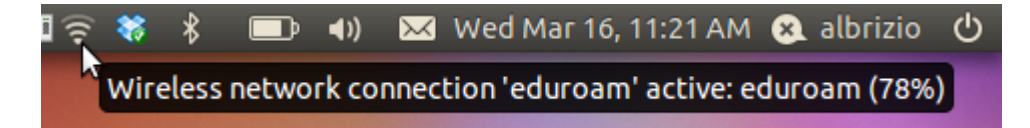

Se il PC non dovesse connettersi, provare a disattivare il wireless dall'icona del Network-Manager, spegnere la scheda dall'interruttore (se esistente), e attendendo qualche secondo tra un passo e l'altro riaccendere il tutto in ordine inverso.

*Guida contribuita da Daniele Albrizio il 16.3.2011* 

#### Debian

#### Debian "Lenny"

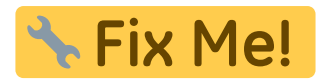

- 1. Cliccare sull'icona del Network Manager col pulsante destro del mouse e selezionare "Edit Wireless Network"
- 2. Seguire le istruzioni riguardanti Network-Manager su Ubuntu.

#### **Mandriva Linux 2008**

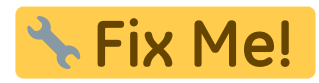

- installare wpa\_gui e wpa\_supplicant(si può fare o selezionando il pacchetto dal centro di controllo o con il comando da shell
- \$> su <immettere la password di root> #> urpmi wpa\_gui wpa\_supplicant
  - da shell dare il comando
- \$> wpa\_gui
  - si apre la finestra di configurazione e premere su scan

| Adapter:        | eth1              |         |
|-----------------|-------------------|---------|
| Network:        | 0: eduroam        |         |
| Status:         | COMPLETED         |         |
| Last message:   |                   |         |
| Authentication: | WPA/IEEE 802      | .1X/EAP |
| Encryption:     | TKIP + WEP-1      | 04      |
| SSID:           | eduroam           |         |
| BSSID:          | 00:1a:30:65:da:b1 |         |
| IP address:     | 140.105.137.1     | .06     |
| Connect         | Disconnect        | Scan    |

- selezionare quindi la rete "eduroam" con un doppio clic
- si apre la finestra di configurazione dove bisogna inserire i vari dati come da figura, ma ponendo attenzione a sostituire "username" con uno appropriato e scrivendo la propria password personale

| SSID           | eduroam              |  |
|----------------|----------------------|--|
| Authentication | WPA-Enterprise (EAP) |  |
| Encryption     | ТКІР                 |  |
| PSK            |                      |  |
| EAP method     | TTLS                 |  |
| Identity       | username             |  |
| Password       | ****                 |  |
| CA certificate |                      |  |
| WEP keys       |                      |  |
| C key 0        |                      |  |
| O key 1        |                      |  |
| O key 2        |                      |  |
| C key B        |                      |  |

- nel campo "CA certificate" inserire il percorso del file contenente il certificato CA root (il certificato è necessario per evitare di connettersi a reti pirata)
- cliccare su add
- nella pagina principale selezionare quindi la scheda di rete giusta (di solito eth1) e la rete eduroam

Grazie a Emanuele per aver contribuito con questa documentazione.

#### **SuSE Linux**

🕆 Fix Me!

Pagine ancora in costruzione. Contribuite scrivendo a rete@units.it.

## **Configurazione generica per Linux con** Wpasupplicant

Pacchetti necessari: wpasupplicant

Nel file /etc/network/interfaces (distribuzioni basate su Debian) scrivere quanto segue sostituendo ad *eth1* il nome del proprio device wireless.

Il nome di tale device (ethX, athX, wlanX, ecc.. ) dipende dal driver della periferica e può essere visualizzato con il comando *iwconfig* dato come superuser.

```
auto eth1
iface eth1 inet dhcp
wpa-conf /home/user/.wpa/wpa_supplicant.conf
```

Scrivere la sezione seguente nel file /home/user/.wpa/wpa\_supplicant.conf sostituendo "username@ds.units.it" con un account appropriato e "password" con la propria password.

```
network={
    ssid="eduroam"
    key_mgmt=WPA-EAP
    proto=RSN
    group=CCMP TKIP
    pairwise=CCMP
    auth_alg=OPEN
    identity="username@ds.units.it"
    anonymous_identity="username@ds.units.it"
```

```
ca_cert=<full path to CA certificate>
altsubject_match="DNS:raggio.units.it"
password="password"
phase1="peaplabel=0"
phase2="auth=MSCHAPV2"
```

<full path to CA certificate> punta a un file sul sistema locale contenente il certificato CA corretto.

È possibile visualizzare lo stato dell'autenticazione con il comando *wpa\_cli*:

```
level 0
sta
```

}

## **Configurazione generica per Linux con Wicd**

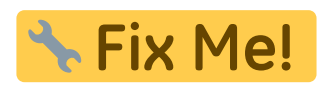

Nel percorso /*etc/wicd/encryption/templates* creare un file chiamato *peap-mschapv2* con il seguente contenuto:

```
name = PEAP with MSCHAPv2
author = Daniele
version = 1
require identity *Identity password *Password
optional ca cert *Path to CA Cert
ctrl interface=/var/run/wpa supplicant
network={
      ssid="$ ESSID"
      scan ssid=$ SCAN
      proto=WPA2
      key mgmt=WPA-EAP
      pairwise=CCMP
      group=CCMP TKIP
      eap=PEAP
      identity="$_IDENTITY"
      password="$ PASSWORD"
      ca_cert="$_CA_CERT"
      phase2="auth=MSCHAPV2"
}
```

Nel file /etc/wicd/encryption/templates/active inserire la riga peap-mschapv2.

Riavviare il servizio /etc/init.d/wicd restart

From: https://docu.units.it/dokuwiki/ - Area dei Servizi ICT - Documentation

Permanent link: https://docu.units.it/dokuwiki/connect:wifi-linux

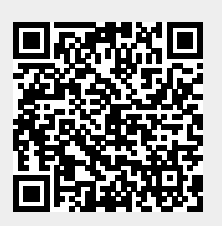

Last update: 2024/01/23 15:11 (19 mesi fa)